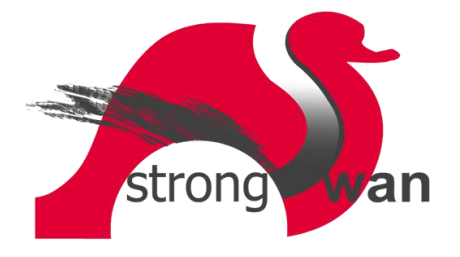

## Strongswan certificaat importeren in Windows 7

In dit document wordt beschreven hoe men een certificaat t.b.v. Strongswan VPN kan importeren in Microsoft Windows 7. We gaan er van uit dat het certificaat reeds opgeslagen is op de Windows 7 machine. Het certificaat heeft de extensie .p12 (Personal Information Exchange Format) en is een gecombineerd bestand dat bestaat uit het certificaat en de private key. Het bestand is beveiligd met een wachtwoord. Hier onder volgen de stappen om het certificaat en de private key te importeren.

 Ga naar het Windows start menu en tik het volgende in de zoekbalk: mmc Je vindt dan het programma mmc.exe (Microsoft Management Console). Druk op de Enter toets om dit uit te voeren.

| mmc.exe                 |     |  |  |
|-------------------------|-----|--|--|
|                         |     |  |  |
|                         |     |  |  |
|                         |     |  |  |
|                         |     |  |  |
|                         |     |  |  |
|                         |     |  |  |
|                         |     |  |  |
|                         |     |  |  |
|                         |     |  |  |
|                         |     |  |  |
|                         |     |  |  |
| Meer resultaten weergev | /en |  |  |
|                         |     |  |  |

• Er wordt nu een console geopend:

| Console1 - [Consolebasis] | ieten <u>V</u> enster <u>H</u> elp                |               |
|---------------------------|---------------------------------------------------|---------------|
| Consolebasis              | Naam                                              | Acties        |
|                           | Er kunnen geen items worden weergegeven in deze v | veergave.     |
|                           |                                                   | Meer acties > |

• Ga in dit console naar "Bestand → Module toevoegen/verwijderen":

| Nieuw Ctrl+N                                                                                                    |                                                          |                |
|----------------------------------------------------------------------------------------------------|----------------------------------------------------------|----------------|
| Openen Ctrl+O                                                                                                    |                                                          | Acties         |
| Opslaan Ctrl+S                                                                                                    | Er kunnen geen items worden weergegeven in deze weergave | Consolebasis 🔺 |
| Module toevoegen/verwijderen Ctrl+M  Opties 1 Certificates Console.msc 2 compmgmt.msc 3 WF.msc 4 C:\Users\\Console1.msc Afsluiten |                                                          | Meer acties    |

• Selecteer in de linker kolom (Beschikbare modules) de module "Certificaten" en klik op "Toevoegen".

| scriikbare modules. |                        |     | 27            | Geselecteerde modules: |                              |
|---------------------|------------------------|-----|---------------|------------------------|------------------------------|
| Module              | Leverancier            | -   |               | Consolebasis           | Uitbreidingsmodules bewerken |
| ActiveX-bestur      | Microsoft<br>Microsoft |     |               |                        | Ver <u>wij</u> deren         |
| Apparaatbeheer      | Microsoft              | III |               |                        | Omhoog                       |
| Beheer van IP       | Microsoft              |     |               |                        | Omlaag                       |
| Beveiligingssja     | Microsoft              |     | Toevoegen >   |                        |                              |
| Certificaten        | Microsoft              |     |               |                        |                              |
| Component Se        | Microsoft              |     |               |                        |                              |
| Computerbeheer      | Microsoft              |     |               |                        |                              |
| 🖸 Configuratie v    | Microsoft              |     |               |                        |                              |
| 👸 Gedeelde map      | Microsoft              |     |               |                        |                              |
| 📑 Groepsbeleids     | Microsoft              | +   |               |                        | Geavanceerd                  |
| eschriivina:        |                        |     | 1), · · · · · | L                      |                              |
| acting ving.        |                        |     |               |                        |                              |

• Je krijgt dan onderstaande opties. Selecteer hier "Computeraccount" en klik op "Volgende".

| De module Certificaten                        | [                           | 23 |
|-----------------------------------------------|-----------------------------|----|
| Deze module beheert altijd certificaten voor: |                             |    |
| 🔘 Mijn gebruikersaccount                      |                             |    |
| Serviceaccount                                |                             |    |
| Computeraccount                               |                             |    |
|                                               |                             |    |
|                                               |                             |    |
|                                               |                             |    |
|                                               |                             |    |
|                                               |                             |    |
|                                               |                             |    |
|                                               |                             |    |
|                                               |                             |    |
|                                               |                             |    |
|                                               | Vorige Volgende > Annulerer | n  |
|                                               |                             |    |

Pagina **3** van **11** 

• In onderstaand scherm hoef je niets te doen en kies je "Voltooien".

| Selecteer de door de module te                                                                                                    | beheren computer.                                                                                           |
|----------------------------------------------------------------------------------------------------|----------------------------------------------------------------------------------------------------|
| Deze module beheert altijd:                                                                                                    |                                                                                                    |
| Output in the second second | er waarop console wordt uitgevoerd)                                                                         |
| O Andere computer:                                                                                                    | Bladeren                                                                                                    |
| Er mag een andere comp                                                                                                    | uter worden gekozen wanneer de console vanaf de<br>at Dit is alleen van teenassing als u de geneele geelest |
| opulacificegei wordt geste                                                                                                    | art. Dit is alleen van roepassing als u de console opsidat.                                                 |
|                                                                                                    |                                                                                                    |
|                                                                                                    |                                                                                                    |
|                                                                                                    |                                                                                                    |
|                                                                                                    |                                                                                                    |
|                                                                                                    |                                                                                                    |
|                                                                                                    |                                                                                                    |
|                                                                                                    |                                                                                                    |
|                                                                                                    |                                                                                                    |

• In het volgende scherm zie je dan dat de module "Certificaten (Lokale computer)" in de rechter kolom staat (Geselecteerde modules). Klik op OK.

| *IUUUUE                                                              | lorancior.       |      | Consolebasis                   | Uithreidingsmodules bewerken |
|----------------------------------------------------------------------|------------------|------|--------------------------------|------------------------------|
| ActiveX-bestur Micr                                                  | rosoft           |      | Certificaten (Lokale computer) | Ver <u>wij</u> deren         |
| Apparaatbeheer Micr                                                  | rosoft           | ш    |                                | Omhoog                       |
| Beveiligingscon Micr<br>Beveiligingscon Micr<br>Beveiligingssia Micr | rosoft<br>rosoft |      | joevoegen >                    | Omlaag                       |
| Certificaten Micr<br>Component Se Micr                               | rosoft<br>rosoft |      |                                |                              |
| Computerbeheer Micr                                                  | rosoft<br>rosoft |      |                                |                              |
| Gedeelde map Micr<br>Groepsbeleids Micr                              | rosoft<br>rosoft | -    |                                | Geavanceerd                  |
| - 1                                                                  |                  | - 11 | 2                              | 4                            |

• In het volgende venster klap je "Certificaten" uit. Klik met je rechter muistoets op de map "Persoonlijk" en kies dan "Alle taken" en vervolgens "Importeren".

| Console1 - [Conso                                                                                                    | olebasis\Certificaten (Lokale computer)\Pe | rsoonlijk]                                                |               |
|----------------------------------------------------------------------------------------------------|--------------------------------------------|-----------------------------------------------------------|---------------|
| Bestand Actie                                                                                                    | Beeld Favorieten Venster Help              |                                                           | - 8 ×         |
|                                                                                                    |                                            |                                                           |               |
| Consolebasis                                                                                                    | Objecttype                                 |                                                           | Acties        |
| Persooplii                                                                                                    |                                            | Er kunnen geen items worden weergegeven in deze weergave. | Persoonlijk 🔺 |
| Vertrou                                                                                                    | Certificaten zoeken                        |                                                           | Meer acties   |
| D Conderne D Conderne D Conder | Alle taken                                 | Certificaten zoeken                                       |               |
| Vertrou                                                                                                    | Beeld >                                    | Nieuw certificaat aanvragen                               |               |
| Niet-ve<br>Basisse                                                                                                    | Nieuw venster vanaf hier                   | Importeren                                                |               |
| Vertrou                                                                                                    | Nieuwe takenlijstweergave                  | Geavanceerde bewerkingen                                  |               |
| ▷ I Homeg ▷ I Remote                                                                                                    | Vernieuwen                                 |                                                           |               |
| Door sr                                                                                                    | Lijst exporteren                           |                                                           |               |
| Vertrou                                                                                                    | Help                                       |                                                           |               |
| -                                                                                                    |                                            |                                                           |               |
|                                                                                                    |                                            |                                                           |               |
|                                                                                                    |                                            |                                                           |               |
|                                                                                                    |                                            |                                                           |               |
|                                                                                                    |                                            |                                                           |               |
| •                                                                                                    | - F                                        |                                                           |               |
| Een certificaat toevoe                                                                                                    | gen aan een archief                        |                                                           |               |

• De "Wizard Certificaat importeren" verschijnt nu. Klik op "Volgende".

| Wizard Certificaat importere | n 🖾                                                                                                    |
|------------------------------|----------------------------------------------------------------------------------------------------|
|                              | De wizard Certificaat importeren                                                                                                    |
|                              | Met deze wizard kunt u certificaten, lijsten met<br>vertrouwde certificaten en lijsten met ingetrokken<br>certificaten van uw schijf naar een certificaatarchief<br>kopiëren.                                                                                                    |
|                              | Certificaten worden verleend door certificeringsinstanties<br>en worden gebruikt om uw identiteit vast te stellen. Elk<br>certificaat bevat bovendien informatie om gegevens te<br>beschermen en om beveiligde netwerkverbindingen te<br>maken. Een certificaaterchief is het systeemgebied waar<br>certificaten worden opgeslagen.<br>Klik op Volgende om door te gaan. |
|                              |                                                                                                    |
|                              | < Vorige Volgende > Annuleren                                                                                                    |

• In het volgende venster kies je bij het veld "Bestandsnaam" de knop "Bladeren".

| Wizard Certificaat importeren                                                                                          |
|----------------------------------------------------------------------------------------------------|
| Te importeren bestand<br>Geef het bestand op dat u wilt importeren.                                                    |
| Bestandsnaam:                                                                                                    |
| Opmerking: er kan meer dan één certificaat in één enkel bestand worden opgeslagen en<br>wel in de volgende indelingen: |
| Personal Information Exchange - PKCS nr. 12 (.PFX, .P12)                                                               |
| Cryptographic Message Syntax Standard - PKCS nr. 7-certificaten (.P7B)                                                 |
| Microsoft-archief met van een serienummer voorziene certificaten (.SST)                                                |
|                                                                                                    |
| Meer informatie over <u>bestandsindelingen voor certificaten</u>                                                       |
| <pre>&lt; Vorige Volgende &gt; Annuleren</pre>                                                                         |

• In het volgende dialoog venster selecteer je rechts naast het veld **Bestandsnaam** de extensie "Personal Information Exchange" en blader je naar het certificaat (.p12 bestand).

| ard Certificaat importeren                                                                                                    |                                                                                                    |                   |
|----------------------------------------------------------------------------------------------------|----------------------------------------------------------------------------------------------------|-------------------|
| Openen                                                                                                    | <b>X</b>                                                                                                    |                   |
| 🕖 🗢 🚺 🕨 IEUser 🔸 Downloads 🕨                                                                                                    | <ul> <li>✓</li> <li>✓</li></ul> | Acties            |
| Organiseren 🔻 Nieuwe map                                                                                                    | ii - 🔟 🔞                                                                                                    | gave. Persoonlijk |
| ★ Favorieten       Naam         ■ Bureaublad       WinSCP         >> Downloads       WinServer2003_SignedDriver         >> Bibliotheken       >         >> Afbeeldingen       >         >> Documenten       >         >> Muziek       Yideo's | Gewijzigd op Type<br>2/24/2018 9:10 PM Bestandsr<br>9/18/2017 11:51 PM Bestandsr                                                                                                    | r<br>r            |
| Thuisgroep     Computer     For Windows 8 and 8.                                                                                                    | <ul> <li>X.509-certificaat (*.cer,*.crt)</li> <li>X.509-certificaat (*.cer,*.crt)</li> <li>Personal Information Exchange (*.pfx;<br/>Certificaatvertrouvenslijst (*.srt)</li> <li>Certificaatintrekkingslijst (*.crl)</li> <li>Mcertificaatintrekkingslijst (*.crl)</li> <li>Mcertificaatintrekkingslijst (*.crl)</li> <li>Mcertificaatintrekkingslijst (*.crl)</li> <li>Mcertificaatintrekkingslijst (*.crl)</li> <li>Mcertificaatintrekkingslijst (*.crl)</li> <li>Mcertificaatintrekkingslijst (*.crl)</li> <li>Mcertificaatintrekkingslijst (*.crl)</li> <li>Mcertificaatintrekkingslijst (*.crl)</li> <li>Mcertificaatintrekkingslijst (*.crl)</li> </ul>                                                                                                    | *.p12)            |

• In het volgende venster kies je dan voor "Volgende".

| Wizard Certificaat importeren                                                                                          |
|----------------------------------------------------------------------------------------------------|
| Te importeren bestand                                                                                                  |
| Geef het bestand op dat u wilt importeren.                                                                             |
| Bestandsnaam:                                                                                                    |
| C:\Users\IEUser\Downloads\testdient.p12 Bladeren                                                                       |
| Opmerking: er kan meer dan één certificaat in één enkel bestand worden opgeslagen en<br>wel in de volgende indelingen: |
| Personal Information Exchange - PKCS nr. 12 (.PFX,.P12)                                                                |
| Cryptographic Message Syntax Standard - PKCS nr. 7-certificaten (.P7B)                                                 |
| Microsoft-archief met van een serienummer voorziene certificaten (.SST)                                                |
|                                                                                                    |
|                                                                                                    |
| Meer informatie over <u>bestandsindelingen voor certificaten</u>                                                       |
| < Vorige Volgende > Annuleren                                                                                          |

• Vul daarna het wachtwoord in wat je hebt gekregen om het certificaat te kunnen importeren. Klik hierna op "Volgende".

|      | Geef het wachtwoord voor de persoonlike sleutel op,                                                                                                    |
|------|----------------------------------------------------------------------------------------------------|
|      | Wachtwoord:                                                                                                    |
|      |                                                                                                    |
|      | Hoog beveiligingsniveau met een persoonlijke sleutel instellen. Als u dit<br>selectievakje inschakelt, krijgt u elke keer een waarschuwing als de persoonlijke<br>sleutel door een toepassing wordt gebruikt. |
|      | Deze sleutel als exporteerbaar aanmerken. Als u dit selectievakje inschakelt,<br>kunt u op een later tijdstip een back-up van de sleutels maken of deze<br>verplaatsen.                                       |
|      | ☑ Alle uitgebreide eigenschappen toevoegen                                                                                                    |
| Meer | informatie over het <u>beveiligen van persoonlijke sleutels</u>                                                                                                    |

• In het volgende venster niets aanpassen en kies "Volgende".

| Certificaatarchief                      |                                                              |                                      |
|-----------------------------------------|--------------------------------------------------------------|--------------------------------------|
| Een certificaataro                      | chief <mark>i</mark> s een systeemgebied waarir              | n certificaten worden bewaard.       |
| Er kan automatise<br>een locatie voor l | ch een certificaatarchief worden<br>het certificaat opgeven. | geselecteerd. U kunt echter ook ze   |
| O Automatisc                            | ch het certificaatarchief selectere                          | en op basis van het type certificaat |
| Alle certific                           | caten in het onderstaande archief                            | fopslaan                             |
| Certificaat                             | itarchief:                                                   |                                      |
| Persoonli                               | lijk                                                         | Bladeren                             |
|                                         |                                                              |                                      |
|                                         |                                                              |                                      |
|                                         |                                                              |                                      |
|                                         |                                                              |                                      |
|                                         |                                                              |                                      |
| Meer informatie over d                  | certificaatarchieven                                         |                                      |
| Meer informatie over g                  | <u>certificaatarchieven</u>                                  |                                      |
| Meer informatie over g                  | <u>certificaatarchieven</u>                                  |                                      |
| Meer informatie over g                  | certificaatarchieven                                         |                                      |

• Kies in het volgende venster voor "Voltooien".

| De wizard Certificaat importer                                                                           | en                             |
|----------------------------------------------------------------------------------------------------|--------------------------------|
| Het certificaat wordt geïmporteerd nadat u op Ve<br>klikt.<br>U hebt de volgende instellingen opgegeven: | oltooien                       |
| Door gebruiker geselecteerd certificaatarchief<br>Inhoud<br>Bestandsnaam                                 | Persoonlij<br>PFX<br>C:\Users\ |
| <                                                                                                    | Þ                              |
|                                                                                                    |                                |

Pagina **8** van **11** 

• Het importeren is gereed, maar we moeten nog wat doen... Klik op de **OK** knop.

| Console1 - [Consolebasis\Certificate                                                                                                    | en (Lokale computer)\Persoonlijk]<br>ten Venster Help<br>  🗊 |                    |
|----------------------------------------------------------------------------------------------------|--------------------------------------------------------------|--------------------|
| Consolebasis                                                                                                    | Objecttype                                                   | Acties Persoonlijk |
| <ul> <li>Persoonlijk</li> <li>Vertrouwde basiscertificeri</li> <li>Ondernemingsvertrouwen</li> <li>Tussenliggende certificerir</li> <li>Vertrouwde uitgevers</li> <li>Niet-vertrouwde certificatie</li> <li>Basiscertificeringsinstantie</li> <li>Vertrouwde personen</li> <li>Homegroup Machine Cert</li> <li>Remote Desktop</li> <li>Door smartcard vertrouwd</li> <li>Vertrouwde apparaten</li> </ul> | Er kunnen geen items worden weergegeven in deze weergave.    | Meer acties        |
| Er bevinden zich geen certificaten in arc                                                                                                    | hief Persoonlijk.                                            |                    |

• We zien in de map "Persoonlijk → Certificaten" de volgende items staan (de namen kunnen uiteraard afwijken).

| 🔚 Console1 - [Consolebasis\Certificat                                                                                                    | en (Lokale computer)\Persoonlijk\      | Certificaten]      |              |                |              |       |
|----------------------------------------------------------------------------------------------------|----------------------------------------|--------------------|--------------|----------------|--------------|-------|
| 🚟 Bestand Actie Beeld Favorie                                                                                                    | eten Venster Help                      |                    |              |                |              | _ & × |
| 🗢 🔿 🙍 📰 📋 🙆 😽                                                                                                    |                                        |                    |              |                |              |       |
| Consolebasis                                                                                                    | Verleend aan                           | Verleend door      | Verloopdatum | Beoogde doelei | Acties       |       |
| Certificaten (Lokale computer)<br>Persoonlijk                                                                                                    | Strongswan Root CA                     | Strongswan Root CA | 9/18/2027    | <alle></alle>  | Certificaten | -     |
| <ul> <li>Persoonlijk</li> <li>Persoonlijk</li> <li>Certificaten</li> <li>Ondernemingsvertrouwen</li> <li>Tussenliggende certificerin</li> <li>Vertrouwde uitgevers</li> <li>Niet-vertrouwde certificate</li> <li>Basiscertificeringsinstantie</li> <li>Vertrouwde personen</li> <li>Homegroup Machine Cert</li> <li>Remote Desktop</li> <li>Door smartcard vertrouwd</li> <li>Vertrouwde apparaten</li> </ul> | <pre>♀<br/>testclient@domain.org</pre> | Strongswan Root CA | 2/22/2028    | <alle></alle>  | Meer acties  | •     |
| Er bevinden zich 2 certificaten in archief                                                                                                    | f Persoonlijk.                         |                    |              |                |              |       |

 We gaan nu het Root Certificaat (in ons geval Strongswan Root CA) verplaatsen naar de map "Vertrouwde basiscertificeringsinstanties → Certificaten". Dit kan door het bestand te verslepen met de linker muistoets of door middel van knippen en plakken.

| Bestand Actie Beeld Favorie                                                                                                    | ten Venster Help                                                                                                    |                                                                                                    |                                                                                                    |                                                                                                    |                                                                  | - 5 |
|----------------------------------------------------------------------------------------------------|----------------------------------------------------------------------------------------------------|----------------------------------------------------------------------------------------------------|----------------------------------------------------------------------------------------------------|----------------------------------------------------------------------------------------------------|------------------------------------------------------------------|-----|
| 🔿 🖄 🖬 🔏 🖬 💥 🗐                                                                                                    | 🔒   🚺 🗊                                                                                                    |                                                                                                    |                                                                                                    |                                                                                                    |                                                                  |     |
| Consolebasis                                                                                                    | Verleend aan                                                                                                    | Verleend door                                                                                                    | Verloopdatum                                                                                                    | Beoogde do 🔦                                                                                                    | Acties                                                           |     |
| <ul> <li>Certificaten (Lokale computer)</li> <li>Persoonlijk</li> <li>Certificaten</li> <li>Vertrouwde basiscertificeri</li> <li>Certificaten</li> <li>Ondernemingsvertrouwen</li> <li>Tussenliggende certificerir</li> <li>Vertrouwde uitgevers</li> <li>Niet-vertrouwde certificate</li> <li>Basiscertificeringsinstantie</li> <li>Vertrouwde personen</li> <li>Homegroup Machine Cert</li> <li>Remote Desktop</li> <li>Door smartcard vertrouwd</li> <li>Vertrouwde apparaten</li> </ul> | DST Root CA X3     Equifax Secure Certificate Auth     GeoTrust Global CA     GobalSign     GlobalSign Root CA     Go Daddy Class 2 Certification     GTE CyberTrust Global Root     Microsoft Authenticode(tm) Ro     Microsoft Root Certificate Auth     Microsoft Root Certificate Auth     Wicrosoft Root Certificate Auth     Wicrosoft Root Certificate Auth     Wicrosoft Root Certificate Auth     Wicrosoft Root Certificate Auth     World Liability ACCEPTED, (c)97     Strongswan Root CA     WeriSign Class 3 Public Primary | DST Root CA X3<br>Equifax Secure Certificate Authority<br>GeoTrust Global CA<br>GeoTrust Primary Certification Au<br>GlobalSign<br>GlobalSign Root CA<br>Go Daddy Class 2 Certification Au<br>GTE CyberTrust Global Root<br>Microsoft Authenticode(tm) Root<br>Microsoft Root Authority<br>Microsoft Root Certificate Authori<br>Microsoft Root Certificate Authori<br>Microsoft Root Certificate Authori<br>No LIABILITY ACCEPTED, (c)97 V<br>Strongswan Root CA<br>Thawte Timestamping CA<br>UTN-USERFirst-Object<br>VeriSign Class 3 Public Primary Ce | 9/30/2021<br>8/22/2018<br>5/21/2022<br>12/2/2037<br>12/15/2021<br>1/28/2028<br>6/29/2034<br>8/14/2018<br>1/1/2000<br>12/31/2020<br>5/10/2021<br>6/23/2035<br>3/22/2036<br>1/8/2004<br>9/18/2027<br>7/17/2036<br>1/1/2021<br>7/9/2019<br>7/17/2036 | E-mail bevei<br>E-mail bevei<br>Serververific<br>Serververific<br>Serververific<br>Serververific<br>E-mail bevei<br>E-mail bevei<br>CAlle><br>CAlle><br>CAlle><br>E<br>CAlle><br>E<br>CAlle><br>E<br>CAlle><br>E<br>CAlle><br>CAlle><br>CAlle><br>CAlle><br>CAlle><br>CAlle><br>CAlle><br>CAlle><br>CAlle><br>CAlle><br>CAlle><br>CAlle><br>CAlle><br>CAlle><br>CAlle><br>CAlle><br>CAlle><br>CAlle><br>CAlle><br>CAlle><br>CAlle><br>CAlle><br>CAlle><br>CALLE><br>CALLE><br>CALE><br>CALLE><br>CALLE> | Certificaten<br>Meer acties<br>Strongswan Root CA<br>Meer acties |     |
|                                                                                                    | •                                                                                                    |                                                                                                    |                                                                                                    | •                                                                                                    |                                                                  |     |

• Hierna kan je het venster sluiten. Er wordt gevraagd of je het console wilt opslaan.

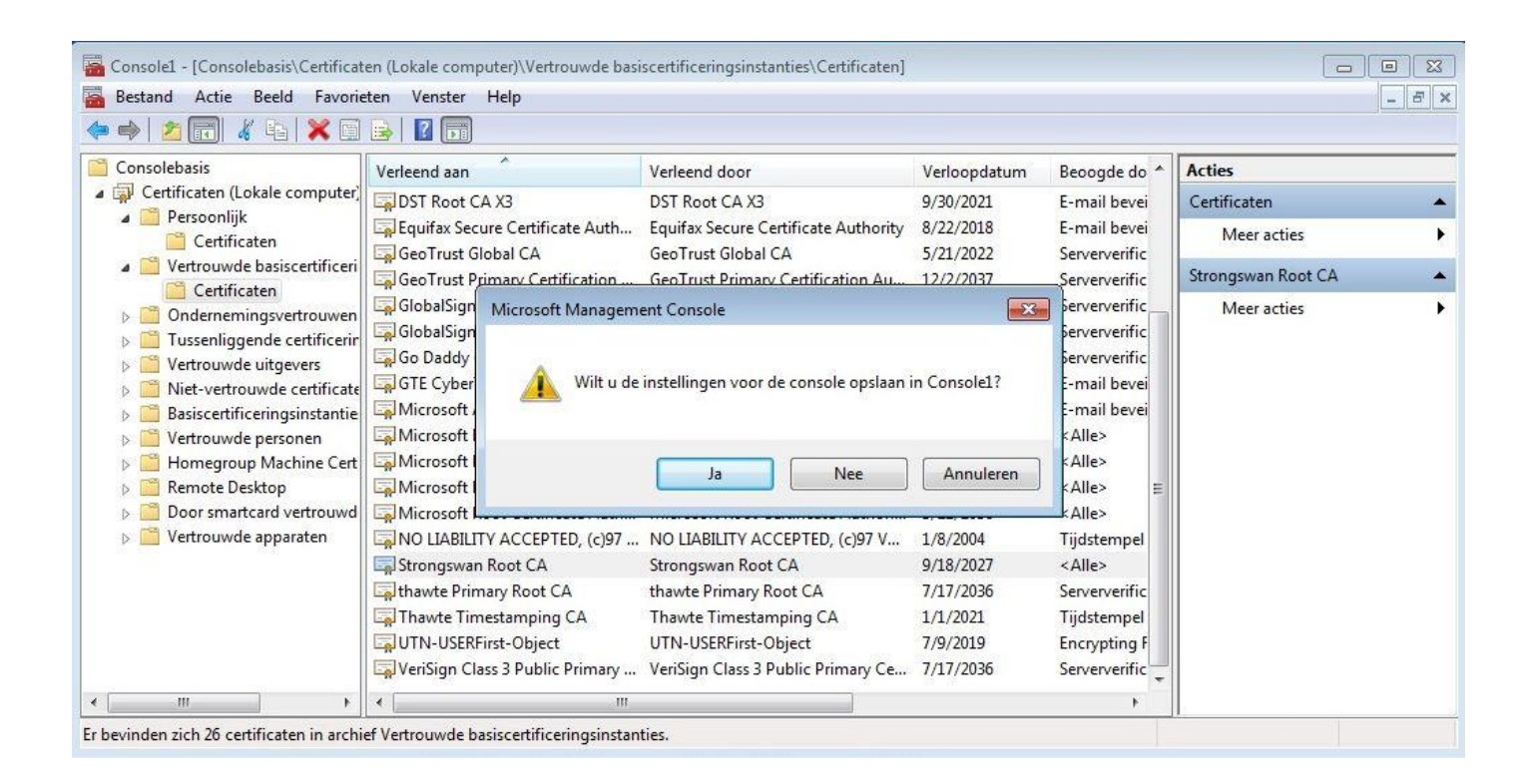

• Kies hier voor "Ja" zodat je het later nog kan openen voor eventuele wijzigingen of andere certificaten die je wilt importeren. Sla dit bijvoorbeeld op onder de naam "Certificaten Lokale Computer".

| Opslaan in:                   | )) Systeember | neer                         | - 🞯 🧭 📂      | • |         |
|-------------------------------|---------------|------------------------------|--------------|---|---------|
| (Acc)                         | Naam          | *                            | Gewijzigd op | , | Type    |
| ecente locaties<br>Bureaublad |               | Geen zoekresu                | ltaten.      |   |         |
| Bibliotheken                  |               |                              |              |   |         |
|                               | × [           | III                          |              |   |         |
| Netwerk                       | Bestandsnaam: | Certificaten Lokale Computer | 4 C          | • | Opslaan |
|                               | Ondona alas   |                              |              |   |         |

• Het opgeslagen console kan je dan terugvinden via het Start menu onder "Systeembeheer".

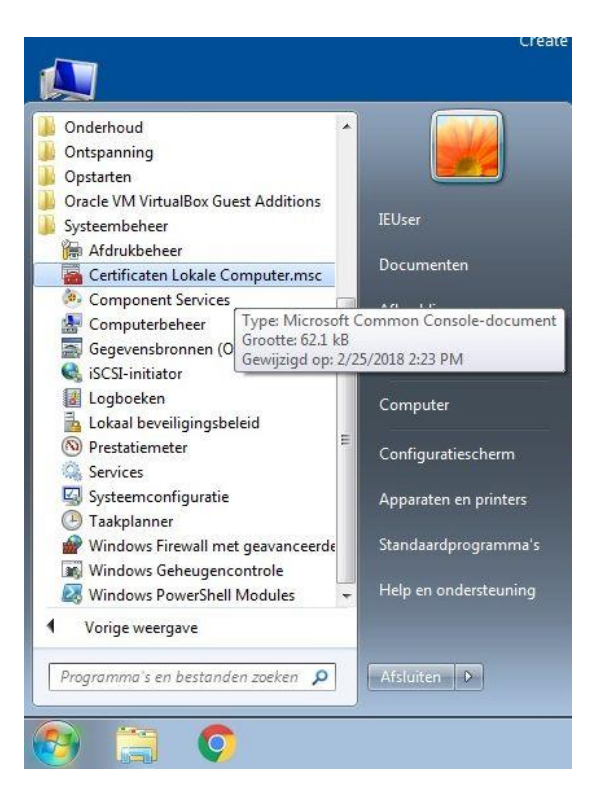